**30th Annual General Meeting** 

ANNUAL REPORT 2020-21

# SHAMROCK Industrial Company Limited

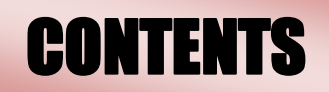

| <b>Particulars</b>                                                                                                    | Page No. |  |  |  |
|----------------------------------------------------------------------------------------------------|----------|--|--|--|
| Corporate Information& other Details                                                                                            |          |  |  |  |
| Notice of 30 <sup>th</sup> Annual General Meeting of the Company                                                                |          |  |  |  |
| Other Notes and Procedure and Instruction for E-voting                                                                          |          |  |  |  |
| Explanatory statement pursuant to section 102 of the Companies Act, 2013                                                        |          |  |  |  |
| Additional information of Directors seeking Re-Appointment/Appointment                                                          |          |  |  |  |
| Board of Directors' Report                                                                                                    |          |  |  |  |
| Annexure to Directors' Report                                                                                                   |          |  |  |  |
| <ul> <li>Policy on Selection and Appointment, Performance Evolution &amp; Remuneration of<br/>Directors - Annexure I</li> </ul> | 24       |  |  |  |
| <ul> <li>Form MR-3 Secretarial Audit Report – Annexure II</li> </ul>                                                            | 26       |  |  |  |
| <ul> <li>Form AOC-2 (Related Party Transaction) – Annexure III</li> </ul>                                                       | 29       |  |  |  |
| <ul> <li>For MGT-9 Extract of Annual Return – Annexure IV</li> </ul>                                                            | 30       |  |  |  |
| Management Discussion and Analysis Report                                                                                       | 36       |  |  |  |
| CEO/CFO Certification                                                                                                    | 38       |  |  |  |
| Declaration regarding Compliance by Board Members and Senior Management<br>Personnel with the Code of Conduct                   |          |  |  |  |
| Certificate of Non-Disqualification of Directors                                                                                |          |  |  |  |
| Independent Auditors' Report                                                                                                    |          |  |  |  |
| Balance Sheet                                                                                                    |          |  |  |  |
| Profit & Loss A/c                                                                                                    |          |  |  |  |
| Cash Flow Statement                                                                                                    |          |  |  |  |
| Schedules and Notes forming part of Financial Statement                                                                         |          |  |  |  |
| Attendance Slip                                                                                                    |          |  |  |  |
| Proxy Form                                                                                                    |          |  |  |  |
| Ballot Paper                                                                                                    |          |  |  |  |
| Route Map                                                                                                    | 66       |  |  |  |

## <u>SHAMROCK INDUSTRIAL COMPANY LIMITED</u>

CIN: L24239MH1991PLC62298

REGD. OFF: 83-E, HANSRAJ PRAGJI BUILDING, OFF. DR. E MOSES ROAD, WORLI, MUMBAI - 400018

## **30<sup>TH</sup> ANNUAL REPORT**

#### **BOARD OF DIRECTORS**

| Shri. Kamlesh Khokhani    |
|---------------------------|
| Shri. Kalpesh Khokhani    |
| Smt Neeta Jitesh Khokhani |
| Shri Ketan Parikh         |
| Smt. Sonalika Shrivastav  |

- Managing Director
- Non Executive Director
  - Non Executive Director Director
    - Independent Director
- Independent Director (Appt. w.e.f. 22.06.2021)

#### **COMPANY SECRETARY & COMPLIANCE OFFICER:**

Ms. Priyanka Manishbhai Rathod

#### **CFO:**

Mr. Jitesh Khokhani

#### **PRINCIPLE BANKERS:**

Kotak Mahindra Bank -

Nariman Point Branch

#### **AUDITORS:**

**M/s. R. Soni & Co.** 1509,Ghanshyam Enclave, New Link Road, Near Lalji Pada Police Chowki, Kandivali(West), Mumbai-400067

#### **REGISTAR & TRANSFER AGENT:**

**Bigshare Services Pvt. Ltd.** CIN: U99999MH1994PTC076534 1<sup>st</sup>Floor, Bharat Tin Works Building, Opp. Vasant Oasis, Makwana Road, Marol, Andheri (East), Mumbai 400059 Board No.: 022 40430200, 022 40430295 Email id: investor@bigshareonline.com Email id: bhagwan@bigshareonline.com

#### LISTING OF EQUITY SHARES:

Bombay Stock Exchange Phiroze Jeejeebhoy Towers Dalal Street,Mumbai-400001 Tel: 91-22-22721233/4 |91-22-66545695

#### **REGISTERED / COMMUNICATION ADDRESS:**

83 – E, Hansraj Pragji Building, Off: Dr. E. Moses Road, Worli, Mumbai - 400018 Email id: shamrockfin@gmail.com Website: www.shamrockindustrial.wordpress.com Tel: 022-40778879 | Fax: 022-24983300 NOTICE IS HEREBY GIVEN THAT THE 30TH ANNUAL GENERAL MEETING OF THE MEMBERS OF M/S. SHAMROCK INDUSTRIAL COMPANY LIMITED WILL BE HELD ON THURSDAY, 30TH SEPTEMBER, 2021, AT 10.30 A.M. AT REGD. OFF: 83-E, HANSRAJ PRAGJI BUILDING, OFF. DR. E MOSES ROAD, WORLI, MUMBAI – 400018

#### **ORDINARY BUSINESSES:**

- 1. To receive, consider and adopt the Audited Standalone Financial Statements consisting of the Balance Sheet as at March 31, 2021, the Statement of Profit and Loss and Cash Flow Statement for the year ended on that date and the Explanatory Notes annexed to, and forming part of, any of the above documents together with the reports of the Board of Directors and the Auditors thereon. **Ordinary Resolution**
- 2. To appoint a Director in place of Mr. Kalpesh Rameshchandra Khokhani (DIN: 00322052), who retires by rotation in terms of section 152(6) of the Companies Act, 2013 and, being eligible, offers himself for re-appointment. Ordinary Resolution

#### **SPECIAL BUSINESSES:**

3. To confirm the appointment of Mrs. Sonalika Sushant Shrivastav (DIN: 09209953) from Additional Director to Director. - Ordinary Resolution

**"RESOLVED THAT**, pursuant to the provisions of Section 149, 152 read with Schedule IV and other applicable provisions of the Companies Act, 2013 and the rules made thereunder, as amended from time to time, Mrs. Sonalika Sushant Shrivastav (DIN: 09209953), who was appointed as an Additional Director of the Company in terms of Section 161 of Companies Act, 2013, and Articles of Association of the Company by the Board of Directors with effect from 22th June, 2021 and who has submitted a declaration that he meets the criteria of independence as provided in Section 149(6) of the Act and who is eligible for appointment and in respect of whom the Company has received a notice in writing from a Member proposing his candidature for the office of Director, pursuant to Section 160 of the Act and who holds office up to the date of this Annual General Meeting be and is hereby appointed as an Independent Director of the Company, not liable to retire by rotation, for a term of five (5) consecutive years up to 21<sup>st</sup> June, 2026."

#### **REGISTERED OFFICE:**

83 – E, Hansraj Pragji Building, Off Dr. E. Moses Road, Worli, Mumbai – 400018

Sd/-Kamlesh Khokhani (Managing Director) DIN: 00322223

By Order of the Board

#### Date: Aug 06, 2021

#### **IMPORTANT COMMUNICATION TO MEMBERS – GREEN INITIATIVE IN CORPORATE GOVERNANCE**

The Ministry of Corporate Affairs (MCA) has taken a Green Initiative in Corporate Governance by allowing paperless compliances by the Companies and has issued a Circular stating that service of all documents including Annual Reports can be sent by e-mail to its Members. Your Company believes that this is a remarkable and environment friendly initiative by MCA and requests all Members to support in this noble cause.

The Company has already embarked on this initiative and proposes to send documents including Annual Reports in electronic form to the Members on the email address provided by them to the R&T Agent/the Depositories.

The Members who hold shares in physical form are requested to intimate/update their email address to the Company/R&T Agent while Members holding shares in demat form can intimate/update their email address to their respective Depository Participants.

Members are requested to further note that they will be entitled to be furnished, free of cost, the physical copy of the documents sent by email, upon receipt of a requisition from them, any time, as a Member of the Company.

#### Notes:

- 1. Explanatory Statement pursuant to Section 102(1) of the Companies Act, 2013 relating to the Special Business to be transacted at the meeting is attached hereto.
- 2. In view of the outbreak of Covid-19 pandemic, the Ministry of Corporate Affairs ('MCA') has vide its General Circular dated and January 13, 2021 read with General Circulars dated April 8, 2020, April 13, 2020 and May 5, 2020 (collectively referred to as 'MCA Circulars') read with the SEBI Circular No. SEBI/HO/CFD/CMD1/ CIR/P/2020/79 dated May 12, 2020 and SEBI/HO/CFD/CMD2/CIR/P/2021/11 dated January 15, 2021 (the SEBI Circulars), permitted the holding of the Annual General Meeting ('AGM') through Video Conferencing ('VC') facility or other audio visual means ('OAVM'), without the physical presence of the Members at a common venue. However the Company opted to convey its meeting at its registered office on Wednesday, 30<sup>th</sup> September, 2021, at 10.30 a.m. (IST).
- 3. A member is entitled to attend and vote at the meeting is entitled to appoint a proxy and vote instead of himself/herself and a proxy need not be a member of the company. a person can act as proxy on behalf of members upto and not exceeding fifty and holding in the aggregate not more than ten percent of the total share capital of the company. Further, member holding more than ten percent of the total share capital of the company appoint a single person as proxy and such person may not act as a proxy for any other person or member. The instrument appointing proxy must be deposited at the registered office of the company not less than 48 hours before the time of holding the meeting.

- 4. Institutional Investors, who are Members of the Company, are encouraged to attend and vote at the 30<sup>th</sup> AGM through. Corporate Members intending to appoint their authorised representatives pursuant to Sections 112 and 113 of the Act, as the case maybe, to attend and vote through remote e-Voting and are requested to send a certified copy of the Board Resolution to the Scrutinizer by e-mail at <u>pankajtrivedicsllb@gmail.com</u> with a copy marked to <u>evoting@nsdl.co.in</u>.
- 5. In line with the MCA General Circular dated May 5, 2020, the Notice of the AGM alongwith the Annual Report 2020-21 is being sent only through electronic mode to those Members whose e-mail addresses are registered with the Company/Depositories. The Notice convening the 30th AGM has been uploaded on the website of the Company at https://shamrockindustrial.wordpress.com under 'Annual Report' section and may also be accessed on the websites of the Stock Exchanges i.e. BSE Limited and the National Stock Exchange of India Limited at www.bseindia.com and www.nseindia.com respectively. The Notice is also available on the website of NSDL at www.evoting.nsdl.com
- 6. The Register of Members and the Share Transfer Books of the Company will be closed from Friday, September 24, 2021 to Thursday, September 30, 2021, both days inclusive.
- 7. As per Regulation 40 of the Listing Regulations, as amended, securities of listed companies can be transferred only in dematerialized form with effect from April 1, 2019, except in case of request received for transmission or transposition of securities. In view of this and to eliminate all risks associated with physical shares and for ease of portfolio management, Members holding shares in physical form are requested to consider converting their holdings to dematerialized form. Members can contact the Company's Registrar and Transfer Agent, Bigshare Services Private Limited ('Registrar' or 'Bigshare) at bhagwan@bigshareonline.com for assistance in this regard.
- 8. Members are requested to intimate changes, if any, pertaining to their name, postal address, e-mail address, telephone/mobile numbers, PAN, registering of nomination, power of attorney registration, Bank Mandate details, etc. to their DPs in case the shares are held in electronic form and to the Registrar at <u>bhagwan@bigshareonline.com</u> in case the shares are held in physical form, quoting their folio number. Further, Members may note that Securities and Exchange Board of India ('SEBI') has mandated the submission of PAN by every participant in the securities market.
- 9. As per the provisions of Section 72 of the Act, the facility for making nomination is available for the Members in respect of the shares held by them. Members who have not yet registered their nomination are requested to register the same by submitting Form No. SH-13. If a Member desires to cancel the earlier nomination and record a fresh nomination, he/she may submit the same in Form No. SH-14. Members are requested to submit the said form to their DP in case the shares are held in electronic form and to the Registrar at <u>bhagwan@bigshareonline.com</u> in case the shares are held in physical form, quoting their folio number.
- 10. Pursuant to the provisions of Section 108 of the Companies Act, 2013 read with Rule 20 of the Companies (Management and Administration) Rules, 2014 (as amended) and Regulation 44 of SEBI (Listing Obligations & Disclosure Requirements) Regulations 2015 (as amended) the Company is providing facility of remote e-voting to its Members in respect of the business to be transacted at the AGM. For this purpose, the Company has entered into an agreement with National Securities Depository Limited (NSDL) for facilitating voting through electronic means, as the authorized e-Voting's agency. The facility of casting votes by a member using remote e-voting as well as the e-voting system on the date of the AGM will be provided by NSDL.
- 11. Members of the Company holding shares either in physical form or in electronic form as on the cut-off date of Thursday, September 23, 2021 may cast their vote by remote e-Voting. The remote e-Voting period commences on Monday, September 27, 2021 at 9.00 a.m. (IST) and ends on Wednesday, September 29, 2021 at 5.00 p.m. (IST). The remote e-Voting module shall be disabled by NSDL for voting thereafter. Once the vote on a resolution is cast by the Member, the Member shall not be allowed to change it subsequently. The voting rights of the Members (for voting through remote e-Voting before/during the AGM) shall be in proportion to their share of the paid-up equity share capital of the Company as on the cut-off date of Thursday, September 23, 2021.
- 12. Members will be provided with the facility for voting through electronic voting system during the AGM and Members participating at the AGM, who have not already cast their vote by remote e-Voting, will be eligible to exercise their right to vote during such proceedings of the AGM. Members who have cast their vote by remote e-Voting prior to the AGM will also be eligible to participate at the AGM but shall not be entitled to cast their vote again.
- 13. A person whose name is recorded in the Register of Members or in the Register of Beneficial Owners maintained by the depositories as on the cut-off date only shall be entitled to avail the facility of remote e-Voting before as well as during the AGM. Any person who acquires shares of the Company and becomes a Member of the Company after the dispatch of the Notice and holding shares as on the cut-off date i.e. Thursday, September 23, 2021, may obtain the User ID and password by sending a request at evoting@nsdl.co.in.

The facility for voting through remote e-voting shall be made available at the AGM and the members attending the meeting who have not cast their vote by remote e-voting shall be able to exercise their right at the meeting through ballot paper.

#### THE INSTRUCTIONS FOR MEMBERS FOR REMOTE E-VOTING ARE AS UNDER:-

The remote e-voting period begins on **Monday**, **27<sup>th</sup> September**, **2021 at 09:00 A.M.** AND ends on **Wednesday**, **29<sup>th</sup> September**, **2021 at 05:00 P.M**. The remote e-voting module shall be disabled by NSDL for voting thereafter. The Members, whose names appear in the Register of Members / Beneficial Owners as on the record date (cut-off date) i.e. **Thursday**, **23<sup>rd</sup> September**, **2021**, may cast their vote electronically. The voting right of shareholders shall be in proportion to their share in the paid-up equity share capital of the Company as on the cut-off date, being **Thursday**, **23<sup>rd</sup> September**, **2021**.

#### How do I vote electronically using NSDL e-Voting system?

The way to vote electronically on NSDL e-Voting system consists of "Two Steps" which are mentioned below:

#### Step 1: Access to NSDL e-Voting system

#### A) Login method for e-Voting for Individual shareholders holding securities in demat mode

In terms of SEBI circular dated December 9, 2020 on e-Voting facility provided by Listed Companies, Individual shareholders holding securities in demat mode are allowed to vote through their demat account maintained with Depositories and Depository Participants. Shareholders are advised to update their mobile number and email Id in their demat accounts in order to access e-Voting facility.

Login method for Individual shareholders holding securities in demat mode is given below:

| Type of shareholders                                                      | Login Method |                                                                                                    |  |
|---------------------------------------------------------------------------|--------------|----------------------------------------------------------------------------------------------------|--|
| Individual Shareholders holding<br>securities in demat mode with<br>NSDL. | 1.           | Existing <b>IDeAS</b> user can visit the e-Services website of NSDL Viz.<br><u>https://eservices.nsdl.com</u> either on a Personal Computer or on a mobile. On the e-Services home page click on the " <b>Beneficial Owner</b> " icon under " <b>Login</b> " which<br>is available under ' <b>IDeAS</b> ' section , this will prompt you to enter your existing User<br>ID and Password. After successful authentication, you will be able to see e-Voting<br>services under Value added services. Click on "Access to e-Voting" under e-<br>Voting services and you will be able to see e-Voting page. Click on company name<br>or e-Voting service provider i.e. NSDL and you will be re-directed to e-Voting<br>website of NSDL for casting your vote during the remote e-Voting period.             |  |
|                                                                           | 2.           | If you are not registered for IDeAS e-Services, option to register is available at <u>https://eservices.nsdl.com</u> . Select " <b>Register Online for IDeAS Portal</b> " or click at <u>https://eservices.nsdl.com/SecureWeb/IdeasDirectReg.jsp</u>                                                                                                    |  |
|                                                                           | 3.           | Visit the e-Voting website of NSDL. Open web browser by typing the following URL: <u>https://www.evoting.nsdl.com/</u> either on a Personal Computer or on a mobile. Once the home page of e-Voting system is launched, click on the icon "Login" which is available under 'Shareholder/Member' section. A new screen will open. You will have to enter your User ID (i.e. your sixteen digit demat account number hold with NSDL), Password/OTP and a Verification Code as shown on the screen. After successful authentication, you will be redirected to NSDL Depository site wherein you can see e-Voting page. Click on company name or <b>e-Voting service provider i.e. NSDL</b> and you will be redirected to e-Voting website of NSDL for casting your vote during the remote e-Voting period. |  |
|                                                                           | 4.           | Shareholders/Members can also download NSDL Mobile App " <b>NSDL Speede</b> "<br>facility by scanning the QR code mentioned below for seamless voting experience.<br><b>NSDL Mobile App is available on</b>                                                                                                    |  |
|                                                                           |              | 💣 App Store 🕟 Google Play                                                                                                    |  |
|                                                                           |              |                                                                                                    |  |
| Individual Shareholders holding<br>securities in demat mode with<br>CDSL  | 1.           | Existing users who have opted for Easi / Easiest, they can login through their user<br>and password. Option will be made available to reach e-Voting page without a<br>further authentication. The URL for users to login to Easi / Easiest a<br>https://web.cdslindia.com/myeasi/home/login or www.cdslindia.com and click<br>New System Myeasi.                                                                                                    |  |
|                                                                           | 2.           | After successful login of Easi/Easiest the user will be also able to see the E Voting Menu. The Menu will have links of <b>e-Voting service provider i.e. NSDL.</b> Click on <b>NSDL</b> to cast your vote.                                                                                                    |  |

|                                  | 3. If the user is not registered for Easi/Easiest, option to register is available at https://web.cdslindia.com/myeasi/Registration/EasiRegistration |
|----------------------------------|----------------------------------------------------------------------------------------------------|
|                                  | https://web.cusiniula.com/myeasi/ Kegistration/ EasiKegistration                                                                                     |
|                                  | 4. Alternatively, the user can directly access e-Voting page by providing demat Account                                                              |
|                                  | Number and PAN No. from a link in <u>www.cdslindia.com</u> home page. The system will                                                                |
|                                  | authenticate the user by sending OTP on registered Mobile & Email as recorded in                                                                     |
|                                  | the demat Account. After successful authentication, user will be provided links for                                                                  |
|                                  | the respective ESP i.e. <b>NSDL</b> where the e-Voting is in progress.                                                                               |
| Individual Shareholders (holding | You can also login using the login credentials of your demat account through your                                                                    |
| securities in demat mode) login  | Depository Participant registered with NSDL/CDSL for e-Voting facility. upon logging in,                                                             |
| through their depository         | you will be able to see e-Voting option. Click on e-Voting option, you will be redirected to                                                         |
| participants                     | NSDL/CDSL Depository site after successful authentication, wherein you can see e-                                                                    |
|                                  | Voting feature. Click on company name or e-Voting service provider i.e. NSDL and you                                                                 |
|                                  | will be redirected to e-Voting website of NSDL for casting your vote during the remote e-                                                            |
|                                  | Voting period.                                                                                                    |

**Important note:** Members who are unable to retrieve User ID/ Password are advised to use Forget User ID and Forget Password option available at abovementioned website.

## Helpdesk for Individual Shareholders holding securities in demat mode for any technical issues related to login through Depository i.e. NSDL and CDSL.

| Login type                         | Helpdesk details                                                                |
|------------------------------------|---------------------------------------------------------------------------------|
| Individual Shareholders holding    | Members facing any technical issue in login can contact NSDL helpdesk by        |
| securities in demat mode with NSDL | sending a request at evoting@nsdl.co.in or call at toll free no.: 1800 1020 990 |
|                                    | and 1800 22 44 30                                                               |
| Individual Shareholders holding    | Members facing any technical issue in login can contact CDSL helpdesk by        |
| securities in demat mode with CDSL | sending a request at <u>helpdesk.evoting@cdslindia.com</u> or contact at 022-   |
|                                    | 23058738 or 022-23058542-43                                                     |

## B) Login Method for e-Voting shareholders other than Individual shareholders holding securities in demat mode and shareholders holding securities in physical mode.

#### How to Log-in to NSDL e-Voting website?

- 1. Visit the e-Voting website of NSDL. Open web browser by typing the following URL: <u>https://www.evoting.nsdl.com/</u> either on a Personal Computer or on a mobile.
- 2. Once the home page of e-Voting system is launched, click on the icon "Login" which is available under 'Shareholder/Member' section.
- 3. A new screen will open. You will have to enter your User ID, your Password/OTP and a Verification Code as shown on the screen.

Alternatively, if you are registered for NSDL eservices i.e. IDEAS, you can log-in at https://eservices.nsdl.com/ with your existing IDEAS login. Once you log-in to NSDL eservices after using your log-in credentials, click on e-Voting and you can proceed to Step 2 i.e. cast your vote electronically.

4. Your User ID details are given below :

| Manner of holding shares i.e. Demat       | Your User ID is:                                                   |
|-------------------------------------------|--------------------------------------------------------------------|
| (NSDL or CDSL) or Physical                |                                                                    |
| a) For Members who hold shares in demat   | 8 Character DP ID followed by 8 Digit Client ID                    |
| account with NSDL.                        | For example if your DP ID is IN300*** and Client ID is 12******    |
|                                           | then your user 1D is IN300 <sup>***</sup> 12 <sup>******</sup> .   |
| b) For Members who hold shares in demat   | 16 Digit Beneficiary ID                                            |
| account with CDSL.                        | For example if your Beneficiary ID is 12************* then your    |
|                                           | user ID is 12************************************                  |
| c) For Members holding shares in Physical | EVEN Number followed by Folio Number registered with the           |
| Form.                                     | company                                                            |
|                                           | For example if folio number is 001*** and EVEN is 101456 then user |
|                                           | ID is 101456001***                                                 |

- 5. Password details for shareholders other than Individual shareholders are given below:
  - a. If you are already registered for e-Voting, then you can user your existing password to login and cast your vote.
  - b. If you are using NSDL e-Voting system for the first time, you will need to retrieve the 'initial password' which was communicated to you. Once you retrieve your 'initial password', you need to enter the 'initial password' and the system will force you to change your password.
  - c. How to retrieve your 'initial password'?

- i. If your email ID is registered in your demat account or with the company, your 'initial password' is communicated to you on your email ID. Trace the email sent to you from NSDL from your mailbox. Open the email and open the attachment i.e. a .pdf file. Open the .pdf file. The password to open the .pdf file is your 8 digit client ID for NSDL account, last 8 digits of client ID for CDSL account or folio number for shares held in physical form. The .pdf file contains your 'User ID' and your 'initial password'.
- ii. If your email ID is not registered, please follow steps mentioned below in **process for those shareholders** whose email ids are not registered.
- 6. If you are unable to retrieve or have not received the "Initial password" or have forgotten your password:
  - a. Click on "**Forgot User Details/Password**?"(If you are holding shares in your demat account with NSDL or CDSL) option available on <u>www.evoting.nsdl.com</u>.
  - b. **Physical User Reset Password**?" (If you are holding shares in physical mode) option available on www.evoting.nsdl.com.
  - c. If you are still unable to get the password by aforesaid two options, you can send a request at <a href="mailto:evoting@nsdl.co.in">evoting@nsdl.co.in</a> mentioning your demat account number/folio number, your PAN, your name and your registered address etc.
  - d. Members can also use the OTP (One Time Password) based login for casting the votes on the e-Voting system of NSDL.
- 7. After entering your password, tick on Agree to "Terms and Conditions" by selecting on the check box.
- 8. Now, you will have to click on "Login" button.
- 9. After you click on the "Login" button, Home page of e-Voting will open.

#### Step 2: Cast your vote electronically on NSDL e-Voting system.

#### How to cast your vote electronically on NSDL e-Voting system?

- 1. After successful login at Step 1, you will be able to see all the companies "EVEN" in which you are holding shares and whose voting cycle
- 2. Select "EVEN" of company for which you wish to cast your vote during the remote e-Voting period Now you are ready for e-Voting as the Voting page opens.
- 3. Cast your vote by selecting appropriate options i.e. assent or dissent, verify/modify the number of shares for which you wish to cast your vote and click on "Submit" and also "Confirm" when prompted.
- 4. Upon confirmation, the message "Vote cast successfully" will be displayed.
- 5. You can also take the printout of the votes cast by you by clicking on the print option on the confirmation page.
- 6. Once you confirm your vote on the resolution, you will not be allowed to modify your vote.

#### **General Guidelines for shareholders**

- 1. Institutional shareholders (i.e. other than individuals, HUF, NRI etc.) are required to send scanned copy (PDF/JPG Format) of the relevant Board Resolution/ Authority letter etc. with attested specimen signature of the duly authorized signatory(ies) who are authorized to vote, to the Scrutinizer by e-mail to <u>pankajtrivedicsllb@gmail.com</u> with a copy marked to <u>evoting@nsdl.co.in</u>.
- 2. It is strongly recommended not to share your password with any other person and take utmost care to keep your password confidential. Login to the e-voting website will be disabled upon five unsuccessful attempts to key in the correct password. In such an event, you will need to go through the "Forgot User Details/Password?" or "Physical User Reset Password?" option available on <u>www.evoting.nsdl.com</u> to reset the password.
- 3. In case of any queries, you may refer the Frequently Asked Questions (FAQs) for Shareholders and e-voting user manual for Shareholders available at the download section of <u>www.evoting.nsdl.com</u> or call on toll free no.: 1800 1020 990 and 1800 22 44 30 or send a request to Ms. Sarita Mote at <u>evoting@nsdl.co.in</u>

## Process for those shareholders whose email ids are not registered with the depositories/ company for procuring user id and password and registration of e mail ids for e-voting for the resolutions set out in this notice:

1. In case shares are held in physical mode please provide Folio No., Name of shareholder, scanned copy of the share certificate (front and back), PAN (self-attested scanned copy of PAN card), and AADHAR (self-attested scanned copy of Aadhar Card) by email to mention company's email ID at <u>cs@shamrockindia.com</u> with CC to <u>shamrockfin@gmail.com</u>.

- 2. In case shares are held in demat mode, please provide DPID-CLID (16 digit DPID + CLID or 16 digit beneficiary ID), Name, client master or copy of Consolidated Account statement, PAN (self-attested scanned copy of PAN card), AADHAR (self-attested scanned copy of Aadhar Card) to <u>cs@shamrockindia.com</u> with CC to <u>shamrockfin@gmail.com</u>. If you are an Individual shareholders holding securities in demat mode, you are requested to refer to the login method explained at **step 1 (A)** i.e. <u>Login method for e-Voting for Individual shareholders holding securities in demat mode</u>.
- 3. Alternatively shareholder/members may send a request to <u>evoting@nsdl.co.in</u> for procuring user id and password for e-voting by providing above mentioned documents.
- 4. In terms of SEBI circular dated December 9, 2020 on e-Voting facility provided by Listed Companies, Individual shareholders holding securities in demat mode are allowed to vote through their demat account maintained with Depositories and Depository Participants. Shareholders are required to update their mobile number and email ID correctly in their demat account in order to access e-Voting facility.

#### Please note the following:

A member may participate in the AGM even after exercising his right to vote through remote e-voting but shall not be allowed to vote again at the AGM.

A person, whose name is recorded in the register of members or in the register of beneficial owners maintained by the depositories as on the cut-off date only shall be entitled to avail the facility of remote e-voting as well as voting at the AGM through ballot paper.

The Chairman shall, at the AGM, at the end of discussion on the resolutions on which voting is to be held, allow voting with the assistance of scrutinizer, by use of ballot paper for all those members who are present at the AGM but have not cast their votes by availing the remote e-voting facility.

The Scrutinizer shall after the conclusion of voting at the general meeting, will first count the votes cast at the meeting and thereafter unblock the votes cast through remote e-voting in the presence of at least two witnesses not in the employment of the Company and shall make, not later than three days of the conclusion of the AGM, a consolidated scrutinizer's report of the total votes cast in favour or against, if any, to the Chairman or a person authorized by him in writing, who shall countersign the same and declare the result of the voting forthwith

#### Other information:

- 1. Your login id and password can be used by you exclusively for e-voting on the resolutions placed by the companies in which you are the shareholder.
- 1. It is strongly recommended not to share your password with any other person and take utmost care to keep it confidential.

In case of any queries, you may refer to the Frequently Asked Questions (FAQs) for members and e-voting user manual for members available at the Downloads sections of <u>https://www.evoting.nsdl.com</u> or contact NSDL at the following toll free no.: 1800 1020 990 and 1800 22 44 30.

#### **REQUEST TO MEMBERS**

Members are requested to send their question(s), if any, relating to the financial statements, shareholding, etc., to the Company Secretary/Chief Financial Officer at the Registered Office of the Company, on or before September 23, 2021, so that the answers/details can be kept ready at the Annual General Meeting.

#### **REGISTERED OFFICE:**

83 – E, Hansraj Pragji Building, Off Dr. E. Moses Road, Worli, Mumbai – 400018 By Order of the Board

Sd/-Kamlesh Khokhani (Managing Director) DIN: 00322223

Date: Aug 06, 2021

#### <u>ANNEXURE TO THE NOTICE</u> <u>EXPLANATORY STATEMENT PURSUANT TO SECTION 102 OF THE COMPANIES ACT 2013,</u> SPECIAL BUSINESS:

#### ITEM NO.3

### TO CONFIRM THE APPOINTMENT OF MRS. SONALIKA SUSHANT SHRIVASTAV (DIN: 09209953) AS AN INDEPENDENT DIRECTOR OF THE COMPANY

Mrs. Sonalika Sushant Shrivastav (DIN: 09209953) is Bachelorette of Arts with main subject of Literature and Economics. She carries working experience of more than 12 years administration, Management and consulting.

Further Mrs. Sonalika Sushant Shrivastav also holds a Certificate of clearing exams conducted by Indian Institute of Corporate Affairs and as confirmed she is been not disqualified under and rule of act for being appointed as a Directors and she also confirmed that he meets all criterions specified under Section 149 and Schedule IV of the Companies Act, 2013 and under Regulation 16(1)(b) and 17 of the LODR Regulation, 2015 for her appointment as an Independent Director of the Company.

The Company has received a Notice from a Member in writing under Section 160 of the Companies Act, 2013 proposing candidature of Mrs. Sonalika Sushant Shrivastav for the office of the Director of the Company. The Board of Directors at its meeting held on June 22, 2021, on the recommendation of the Nomination and Remuneration Committee, appointed her as an additional director of the Company. Pursuant to Section 161(1) of the Companies Act, 2013, she will hold office up to the date of this annual general meeting.

Considering her background and experience, the association of Mrs. Sonalika Sushant Shrivastav would be beneficial to the Company as an Independent Director for the term of Five (5) consecutive years with effect from June 22, 2021 till June 21, 2026.

The details of Mrs. Sonalika Sushant Shrivastav as required under the provisions of Regulation 36(3) of the Listing Regulations and other applicable provisions are provided in Annexure I to this Notice.

None of the Directors or Key Managerial Personnel of the Company or their relatives except Mrs. Sonalika Sushant Shrivastav is in any way, concerned or interested, financially or otherwise, in the Ordinary Resolution set out at Item No. 3 of the Notice.

The resolution as set out in item no. 3 of this Notice is accordingly recommended for your approval.

**REGISTERED OFFICE:** 

83 – E, Hansraj Pragji Building, Off Dr. E. Moses Road, Worli, Mumbai – 400018 By Order of the Board

Sd/-Kamlesh Khokhani (Managing Director) DIN: 00322223

Date: Aug 06, 2021